# Instructivo para boletas de depósito con código de barras vía web

Al ingresar al link de boletas de depósito dentro de la página web de Uoetsylra se accede a una pantalla similar a la siguiente:

| Home Recupera Clave Instructivo                                                                                      |                                       |
|----------------------------------------------------------------------------------------------------|---------------------------------------|
| SINDICATO DE TRABAJ<br>SOMBREREROS Y LAVAE<br>DE LA REPÚBLICA ARGI                                                   | ADORES TINTOREROS,<br>Deros<br>entina |
| Registro de nuevas empresas                                                                                          | Ingreso para empresas registradas     |
| Si usted va so opeoptratio registrado podra ingresor son su CIUT y shave sin                                         | CUIT                                  |
| necesidad de volver a registrarse. Si nunca realizo boletas via web, debera<br>ingresar por el boton de REGISTRARSE. | CUIT                                  |
|                                                                                                    | Clave                                 |
| REGISTRARSE                                                                                                    | Clave                                 |
|                                                                                                    | Ingresar                              |
|                                                                                                    | 🌣 Perdió su clave?                    |
|                                                                                                    |                                       |
|                                                                                                    |                                       |

Si la empresa ya se encuentra registrada deberá ingresar cargando el cuit y la clave en el cuadro de la derecha (ir a pagina 3). En cambio, si nunca realizo boletas via web, deberá hacer click en el botón azul que dice "Registrarse" para cargar los datos de la empresa que va a realizar los pagos de aportes y contribuciones sindicales. En ese caso, aparecerá una pantalla similar a la siguiente:

| UOETS,L) | Sindicato de Trabajadores Tintoreros,<br>Sombrereros y Lavaderos<br>De La República Argentina                                                      |
|----------|----------------------------------------------------------------------------------------------------|
| Registro |                                                                                                    |
|          | Razin social   Cur   Cur   Tericor   Mal   Teifono   Curba contacto   Contacto   Cave   Reptir Clave   Reptir Clave   Exer   Exer Exer   Exer Exer |

Aquí se deben ingresar los datos de la empresa. En primer lugar se ingresa razón social y el CUIT (todo junto sin poner los guiones) y se presiona el botón "Verificar".

Si el cuit es correcto y aun no se encuentra registrado, se visualizará la leyenda verde "Cuit OK!" y se deberá continuar con la carga de los datos restantes, mail, teléfono, nombre de contacto, clave de acceso (es importante que recuerde la clave ingresada ya que será la que luego utilizará para acceder al sistema), la repetición de la misma clave y por último se solicita el ingreso del código anti spam, que se visualiza en una imagen y sirve para autenticar la veracidad del origen de los datos cargados.

Al finalizar se deberá pulsar el botón verde que dice "Registrar", y si todo fue ingresado correctamente se visualizará la siguiente pantalla:

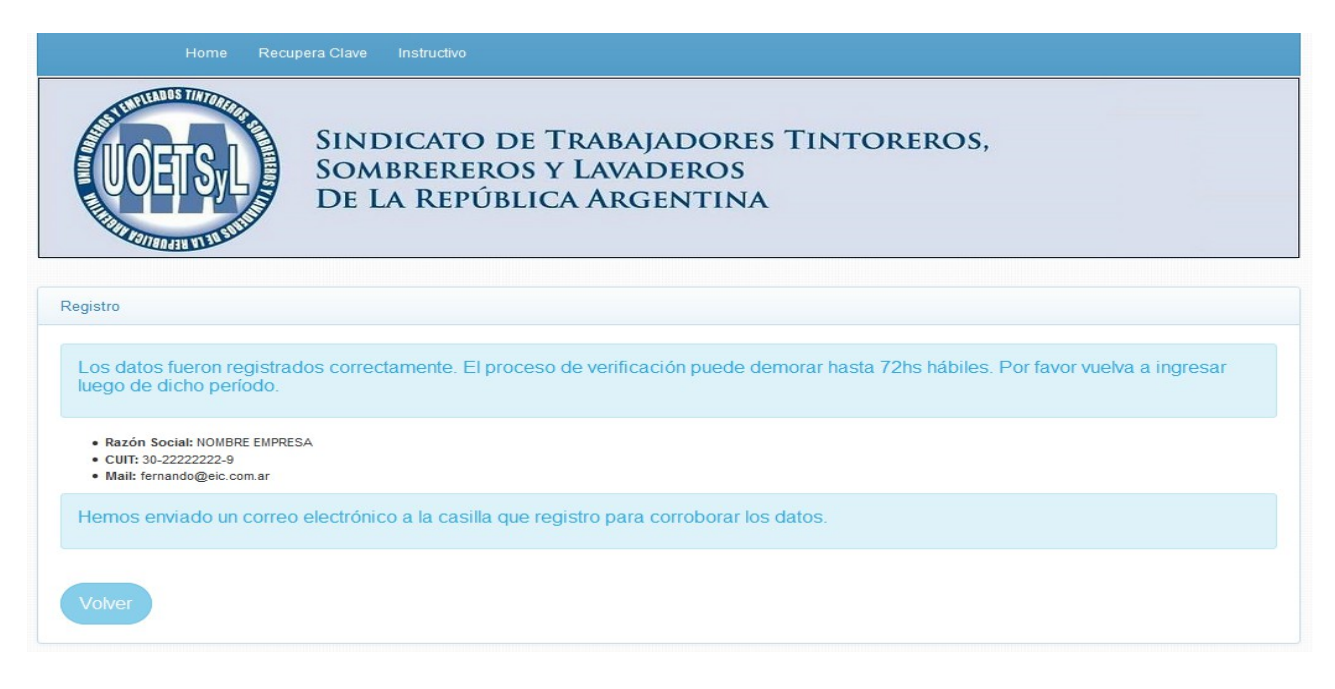

Luego le llegara un mail a la dirección de correo registrada con el siguiente mensaje:

"Estimados,

Para confirmar el proceso de registración en el sistema de boletas de depósito de UOETSYLRA deberá hacer click en el siguiente enlace: <u>Verificar</u> Este correo ha sido enviado automáticamente, por favor no responder.

Muchas gracias. "

Se deberá hacer click en "<u>Verificar</u>" para que el sistema verifique la dirección de mail y pueda continuar el proceso.

Luego de dicha verificación comienza el proceso de registro de la empresa, que como dice en pantalla, puede demorar hasta 72 hs. hábiles dependiendo de cada caso en particular.

**IMPORTANTE:** En caso de no recibir el mail para la verificación, por favor primero verifique la carpeta de SPAM o Correo no deseado. También es conveniente agregar la dirección de <u>boletasweb@uoetsylra.org</u> entre sus contactos para que los mails provenientes de esa casilla no sean tomados como un correo no deseado. Si aun así no le llega el correo, póngase en contacto con nosotros escribiendo a <u>boletasweb@uoetsylra.org</u> ya que si no se realiza la verificación, no comienza el proceso de registro de la empresa.

### Pasos a seguir para una empresa registrada

Al acceder a la página se deberá ingresar el cuit y la clave que se cargó en el momento del registro, y pulsar el botón verde que dice "Ingresar".

| Home Recupera Clave Instructivo                                                                                                    |                                   |  |  |  |  |  |
|----------------------------------------------------------------------------------------------------|-----------------------------------|--|--|--|--|--|
| SINDICATO DE TRABAJADORES TINTOREROS,<br>Sombrereros y Lavaderos<br>De la República Argentina                                                                                                    |                                   |  |  |  |  |  |
| Registro de nuevas empresas                                                                                                    | Ingreso para empresas registradas |  |  |  |  |  |
|                                                                                                    | CUIT                              |  |  |  |  |  |
| Si usted ya se encontraba registrado podra ingresar con su CUIT y clave sin<br>necesidad de volver a registrarse. Si nunca realizo boletas via web, debera<br>ingresar por el boton de DECISTABESE. | CUIT                              |  |  |  |  |  |
|                                                                                                    | Clave                             |  |  |  |  |  |
| REGISTRARSE                                                                                                    | Clave                             |  |  |  |  |  |
|                                                                                                    | Ingresar                          |  |  |  |  |  |
|                                                                                                    | Perdió su clave?                  |  |  |  |  |  |
|                                                                                                    |                                   |  |  |  |  |  |
|                                                                                                    |                                   |  |  |  |  |  |

Si la empresa está registrada correctamente, pero no se cuenta con los datos de contacto actualizados, sera necesario que primero estos sean cargados. Se accederá a la siguiente pantalla:

| UOETSL                                                                                          | Sindicato de<br>Sombrereros<br>De La Repúbli                                                  | Trabajadores 7<br>y Lavaderos<br>ca Argentina                                                         | ΓINTOREROS,                                                         |                                 |
|-------------------------------------------------------------------------------------------------|-----------------------------------------------------------------------------------------------|----------------------------------------------------------------------------------------------------|---------------------------------------------------------------------|---------------------------------|
| enú Principal                                                                                   |                                                                                               |                                                                                                    |                                                                     |                                 |
| Es necesario tener actualizad<br>Muchas gracias.<br>Una vez cargada esta inform                 | los los datos de registro para una mejor<br>ación, se habilitará el botón para ingresa        | comunicación ingresando un teléfono<br>ar a confeccionar las boletas de pago.                         | y nombre de contacto. Ingrese AQUI para act                         | ualizar la información.         |
| Es necesario tener actualizad<br>Muchas gracias.<br>Una vez cargada esta inform<br>Razon Social | los los datos de registro para una mejor<br>ación, se habilitará el botón para ingresa<br>cuπ | comunicación ingresando un teléfono<br>ar a confeccionar las boletas de pago.<br>Trabajadores Activos | y nombre de contacto. Ingrese AQUI para act<br>Seccional/Delegacion | ualizar la información.<br>Rama |

Haciendo click donde dice "AQUI" se podrán cargar dichos datos para luego si poder continuar con la carga de trabajadores y/o el armado de las boletas de pago (en caso que se actualice el mail se debe realizar la verificación del mismo siguiendo los pasos que se indican en la pagina anterior).

Una vez que los datos de contacto estan actualizados y verificados, se accede a una pantalla donde se pueden observar el nombre y cuit de la empresa y la cantidad de trabajadores registrados en actividad (en el caso que se ingrese por primera vez, no habrá ningún trabajador registrado, por lo que se deberá realizar la carga inicial para poder emitir las boletas de pago).

La pantalla es similar a la siguiente:

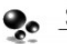

| Menu Principal                     | Cambiar Clave Datos de Reg                     | jistro Instructivo Salir                           |                      |           |
|------------------------------------|------------------------------------------------|----------------------------------------------------|----------------------|-----------|
| UOETSL                             | Sindicato de<br>Sombrereros<br>De La Repúbl    | e Trabajadores T<br>5 y Lavaderos<br>Ica Argentina | INTOREROS,           |           |
| Menú Principal                     |                                                |                                                    |                      |           |
| Razon Social                       | CUIT                                           | Trabajadores Activos                               | Seccional/Delegacion | Rama      |
| NOMBRE EMPRESA                     | 30-2222222-9                                   | 0                                                  |                      |           |
| Periodos adeudados                 |                                                |                                                    |                      |           |
| Año                                | Periodos                                       |                                                    |                      |           |
| 2015                               | Agosto Septiembre                              |                                                    |                      |           |
| Referencia: Pago en tramite - Pago | o <mark>Adeudado</mark> - Boleta Adeudada y Ve | ncida - En proceso de verificación                 |                      |           |
| Gestionar Traba                    | jadores                                        | Armado de Boleta de pago                           | Ver boletas pre      | esentadas |

En dicha pantalla tenemos tres botones, cuya funcionalidad se describe a continuación.

### **<u>1. Gestionar Trabajadores</u>**

Con "Gestionar Trabajadores" podremos realizar la carga de la nómina de trabajadores de la empresa. Esta tarea se debe realizar solo la primera vez o cada vez que se produzca una novedad (altas) en la nómina de trabajadores.

En dicha pantalla se solicita el ingreso de los datos del trabajador; en primer lugar el nombre y apellido, luego se debe ingresar el cuil y presionar el botón "Verificar"; si el cuil es correcto aparece una leyenda verde que dice "Cuil OK". Luego se selecciona la categoría del trabajador (esto es importante para el calculo de su remuneración según convenio), la fecha de inicio laboral (se debe seleccionar usando el calendario que se despliega en pantalla o bien digitando DD/MM/AAAA), la fecha de nacimiento y el domicilio. Luego se presiona el botón verde que dice "Cargar" y el trabajador ya quedará registrado en el sistema web. El mismo quedara en estado "pendiente de aprobación", ya que dichas altas son informadas al sector correspondiente quien luego autoriza dichas altas.

Cuando se produce la baja de un trabajador, se deberá informar al sindicato enviando la documentación pertinente, para que el mismo sea dado de baja y no aparezca en la correspondiente boleta de pago. Lo mismo sucede en caso de una afiliación o desafiliación (tanto en sindicato como en mutual).

En la parte inferior de la carga, se muestran dos tablas: una con los trabajadores que se encuentran activos, y la otra con los que están pendientes de autorización. A medida que se van cargando los trabajadores irán apareciendo allí listados. En el caso de los nuevos trabajadores cargados, a medida que son autorizados por el sindicato, pasaran de la tabla de pendientes a la de activos.

La pantalla de gestionar trabajadores es similar a la siguiente:

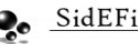

|                       |             | Nombre    |                 |                 |                     |                 |              |              |  |
|-----------------------|-------------|-----------|-----------------|-----------------|---------------------|-----------------|--------------|--------------|--|
|                       |             | Nomb      | re              |                 |                     |                 |              |              |  |
|                       |             |           | -               |                 |                     |                 |              |              |  |
|                       |             | Apellido  | do              |                 |                     |                 |              |              |  |
|                       |             | Abellic   | 10              |                 |                     |                 |              |              |  |
|                       |             | Cuil      |                 |                 |                     |                 |              |              |  |
|                       |             | Verificar |                 |                 |                     |                 |              |              |  |
|                       |             | Categori  | a               |                 |                     |                 |              |              |  |
|                       |             | Selec     | cione Categoria |                 |                     | ~               |              |              |  |
|                       |             | Fecha de  | inicio laboral  |                 |                     |                 |              |              |  |
|                       |             | l cona de |                 |                 |                     |                 |              |              |  |
|                       |             | Eocha da  | Nacimiento      |                 |                     |                 |              |              |  |
|                       |             | l echa de | hacimento       |                 |                     |                 |              |              |  |
|                       |             | Dominilia |                 |                 |                     |                 |              |              |  |
|                       |             | Domic     | ilio            |                 |                     |                 |              |              |  |
|                       |             | Donne     |                 |                 |                     |                 |              |              |  |
|                       |             |           |                 | Ca              | irgar               |                 |              |              |  |
|                       |             |           |                 |                 |                     |                 |              |              |  |
| stado de Trabaladores |             |           |                 |                 |                     |                 |              |              |  |
|                       |             |           |                 |                 |                     |                 |              |              |  |
| rabajadores de AL     | ΤA          |           |                 |                 |                     |                 |              |              |  |
| pellido y nombre      | CUIL        | Categona  | Ahliado Sindio  |                 | Ahinado Mutual      | Fecha inicio    | Contratación | n Modificer  |  |
|                       |             |           | No hi           | ey trabajadores | cargados en sistema |                 |              |              |  |
|                       |             |           |                 |                 |                     |                 |              |              |  |
| bajadores pendien     | tes de apro | bacion    |                 |                 |                     |                 |              |              |  |
| ellido v nombre       |             | CUIL      | Categoria       | Afiliado        | Sindical            | Afiliado Mutual |              | Fecha inicio |  |
|                       |             |           | 3               |                 |                     |                 |              |              |  |

Una vez finalizada la carga de los trabajadores, se presiona el botón que dice "Menú Principal" que se encuentra en la parte superior de la pantalla.

### 2. Armado de boleta de Pago

Una vez que se encuentra cargada y actualizada la nomina completa de trabajadores, se podrá realizar el armado de la boleta de pago. Se debe tener en cuenta que solo se habilita a realizar boletas a las empresas que no tengan una deuda mayor a 3 periodos (y que estén dentro de los últimos tres meses). Sino, deberán ponerse en contacto con el sindicato para poder regularizar su situación.

En caso de estar en condiciones de realizar las boletas de pago, cuando se ingresa en esta opción, se solicita que seleccione cual es el período por el cual se realizará la boleta.

La pantalla que se visualiza es similar a la siguiente:

| Menu Principal | Cambiar Clave Datos de Registro Instructivo Salir                                                     |
|----------------|----------------------------------------------------------------------------------------------------|
| UOETSL         | Sindicato de Trabajadores Tintoreros,<br>Sombrereros y Lavaderos<br>De La República Argentina         |
|                |                                                                                                    |
| Boletas Web    |                                                                                                    |
|                | Generar boleta de pago                                                                                |
|                | La actualización de la deuda puede demorar varios días luego de haberse realizado el pago en el banco |
|                | Periodo a pagar Agosto/2015                                                                           |

Una vez seleccionado el periodo, se deberá pulsar el botón verde "Siguiente", y lo llevara a la siguiente pantalla:

| Menu Principal       | SINDICA<br>SOMBRE<br>DE LA RI | Datos de Registro<br>TO DE TR<br>REROS Y L<br>EPÚBLICA | ABAJADO<br>AVADER<br>ARGENT | Salir<br>DRES TINTORE<br>OS<br>TINA | EROS,       |               |
|----------------------|-------------------------------|--------------------------------------------------------|-----------------------------|-------------------------------------|-------------|---------------|
| Joletas Web          |                               |                                                        |                             |                                     |             |               |
|                      |                               | Bol                                                    | eta de                      | pago                                |             |               |
|                      |                               | Pe                                                     | riodo 08                    | /2015                               | -           |               |
| Trabajador           |                               |                                                        |                             | Sueldo Remunerativo                 | ŝueldo bajo | Observaciones |
| Trabajador 1, Nombre |                               |                                                        |                             |                                     |             |               |
| TRABAJADOR 2, NOMBRE |                               |                                                        |                             |                                     |             |               |
| Totales              |                               |                                                        |                             | \$ 0,0                              | 0           |               |
|                      |                               | Cancolar                                               | Calcular sub                | total                               |             |               |

Aquí se visualiza la nómina de trabajadores activos durante ese período cargados en el sistema, y se solicitará que se cargue el importe remunerativo de cada uno para el período en cuestión. Cuando por algún motivo el importe remunerativo es menor al mínimo permitido, se deberá tildar la opción de "Sueldo bajo" y especificar en el casillero de observaciones de ese trabajador, el motivo de dicha excepción (por ejemplo ausencias injustificadas, licencia por maternidad, etc.)

Una vez que todos los sueldos han sido cargados, se deberá presionar el botón verde "Siguiente", y se pasará a una pantalla donde mostrará todos los valores calculados para las boletas de las tres entidades (sindicato, mutual, e instituto) según corresponda, y el total a pagar de cada una. La pantalla sera similar a la siguiente:

|                         |              |                   |                  | Bo             | leta c        | le pag             | 0                            |                              |                                 |                       |             |
|-------------------------|--------------|-------------------|------------------|----------------|---------------|--------------------|------------------------------|------------------------------|---------------------------------|-----------------------|-------------|
|                         | Port         | lavor, verifique  | si todos lo      | s datos son co | rrectos y pul | se Sigulente j     | oara emitir la               | boleta. Sino, p              | oulse Cancela                   | r.                    |             |
| Periodo: 08             | 8/2015 1     | ° Vencim          | iento: :         | 23-10-20       | 15            |                    |                              |                              |                                 |                       |             |
|                         |              |                   |                  | Pa             | go al S       | Sindicat           | 0                            |                              |                                 |                       |             |
| Indepedor               | Sueldo       | Cuota<br>Sindical | Accion<br>Social | 551            | 551*          | Aporte<br>Solidano | Contr.<br>Expectal<br>Art.37 | Fondo<br>Lunamo<br>Endagador | Fondo<br>Lunamo<br>Patronal     | Fondo<br>Capacitación | Total       |
| Trabajador 1,<br>Nombre | \$ 12.000,00 | \$ 300,00         | \$ 180,00        | \$ 0,00        | \$ 0,00       | \$ 0,00            | \$ 59,00                     | \$ 120,00                    | \$ 120,00                       | \$ 0,00               | \$ 779,00   |
| TRABAJADOR<br>2, NOMBRE | \$ 12.000,00 | \$ 300,00         | \$ 180,00        | \$ 0,00        | \$ 0,00       | \$ 0,00            | \$ 59,00                     | \$ 120,00                    | \$ 120,00                       | \$ 0,00               | \$ 779,00   |
| Total                   | \$ 24.000,00 | \$ 600,00         | \$ 360,00        | \$ 0,00        | \$ 0,00       | \$ 0,00            | \$ 118,00                    | \$ 240,00                    | \$ 240,00                       | \$ 0,00               | \$ 1.558,00 |
|                         |              |                   |                  | Pa             | ago a la      | a Mutua            | al                           |                              |                                 |                       |             |
| Indegedor               |              | Sueldo            | Cue              | te Mutuel      | 55            |                    | Lass Fond<br>Convencio       | io Pa                        | nes Culturales y<br>Recrestivos |                       | otal        |
| Trabajador 1, Nor       | mbre         | \$ 12.000,0       | D                | \$ 300,00      |               | \$ 120,00          |                              | \$ 0,00                      | 50                              | .00                   | \$ 420,00   |
| TRABAJADOR 2<br>NOMBRE  | -            | \$ 12.000,0       | D                | \$ 300,00      |               | \$ 120,00          |                              | \$ 0,00                      | 50                              | .00                   | \$ 420,00   |
| Total                   |              | \$ 24.000,0       | D                | \$ 600,00      |               | \$ 240,00          |                              | S 0.00                       | 50                              | .00                   | \$ 840,00   |
|                         |              |                   |                  | Pa             | ago al        | Instituto          |                              |                              |                                 |                       |             |
|                         | nobajador    |                   |                  | Sueldo         |               | Гама арог          | te patronal cap              | sotsoon                      |                                 | l obel                |             |
| Trabajador 1, Nor       | mbre         |                   |                  | 1              | 5 12.000,00   |                    |                              | \$ 120,00                    |                                 |                       | \$ 120,00   |
| TRABAJADOR 2            | NOMBRE       |                   |                  | 1              | 5 12.000,00   |                    |                              | \$ 120,00                    |                                 |                       | \$ 120,00   |
| Total                   |              |                   |                  | \$             | 5 24.000,00   |                    |                              | \$ 240,00                    |                                 |                       | \$ 240,00   |
|                         |              |                   |                  |                |               |                    |                              |                              |                                 |                       |             |

Aquí se deberá verificar que todos los datos son correctos, y si es así, presionar el botón verde "Siguiente" para generar la boleta de pago.

En caso de que una boleta contenga algún sueldo por debajo del mínimo permitido, la boleta sera verificada por el personal del sindicato, y en caso que sea necesario, se pedirá la documentación que respalde los motivos de dicha excepción. De acuerdo con esto, dicha boleta sera aceptada o rechazada, y se informara el resultado al mail registrado por la empresa. En caso de ser aceptada se podrá realizar su impresión en ese momento; en caso de ser rechazada, se deberá volver a emitir una nueva boleta con la información correcta.

Si la boleta no tiene sueldos debajo del mínimo y no debe ser verificada, se pasará a la siguiente pantalla:

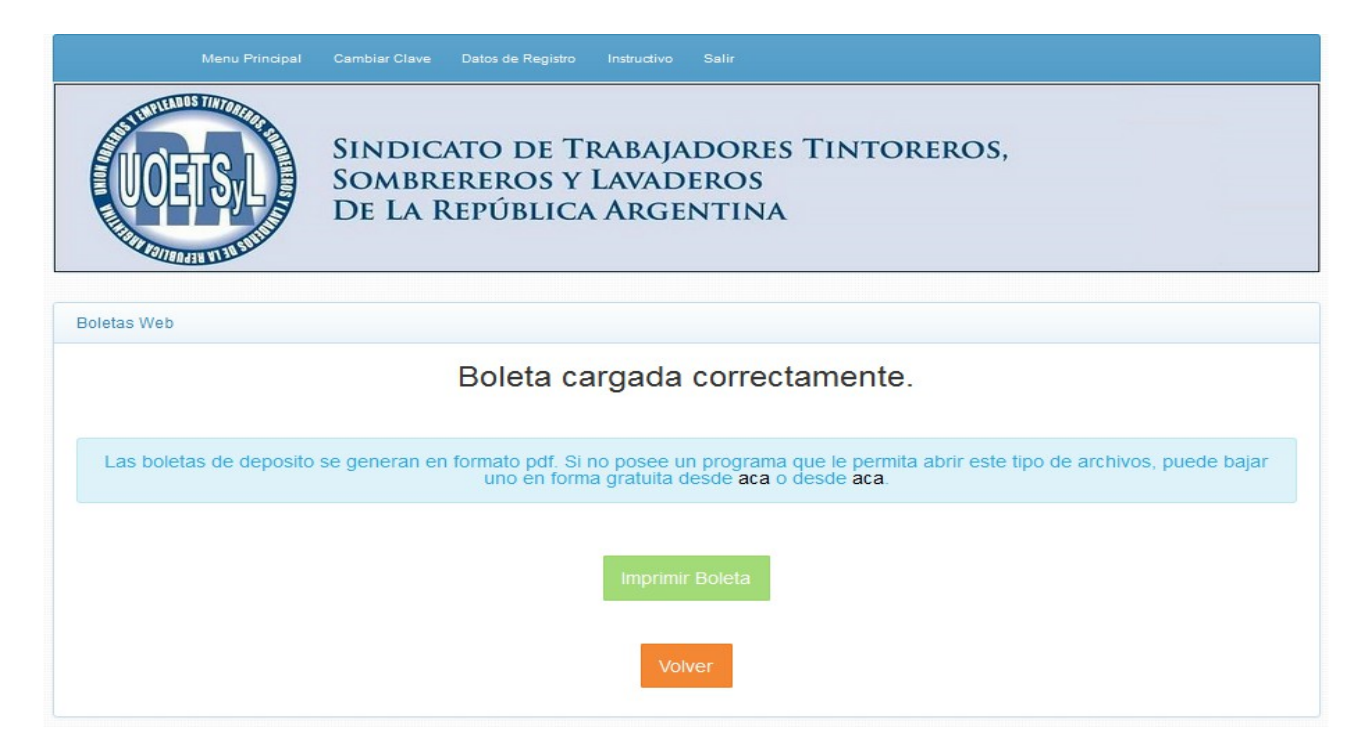

Las boletas de depósito son generadas en formato pdf. Si no se posee un programa para abrir ese tipo de archivos, se ofrece en la pagina dos links para la descarga gratuita de los mismos.

Al pulsar el botón "Imprimir boleta" se genera el archivo con las tres boletas de pago que deberán ser impresas para realizar el pago en el banco, pago fácil o rapipago (la misma boleta sirve para realizar el pago en cualquiera de las tres entidades recaudadoras).

Al final del instructivo, se muestra un ejemplo de como quedarían las boletas de depósito generadas para cada entidad.

### Reimpresión de boletas vencidas

Cuando una boleta se encuentre vencida, al ingresar en "Armado de boleta de pago", volverá a aparecer el periodo en cuestión, y al seleccionarlo nos llevara a una pantalla similar a la siguiente:

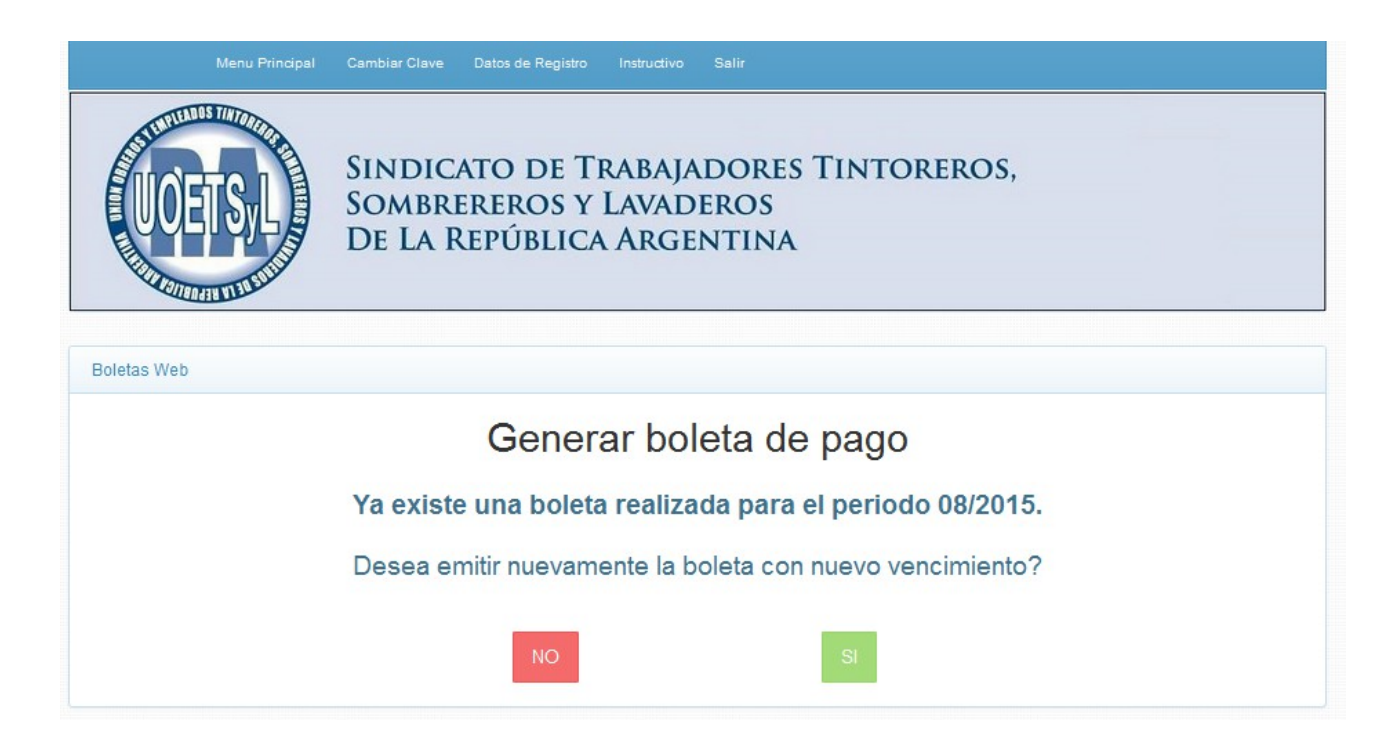

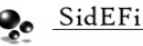

Si se dice que SI, el sistema realizara una boleta con una nueva fecha de vencimiento (con dos días mas al día de la fecha), manteniendo los mismos sueldos cargados y realizando el cálculo correspondiente de los intereses.

Si por algún motivo se deben modificar los datos declarados en la boleta original (error en sueldos, agregar o quitar trabajadores, etc.) se deberán contactar con el sindicato para explicar los motivos del caso y pedir que dicha boleta sea anulada. A partir de allí se podrá volver a ingresar y generar una nueva boleta desde cero.

## **<u>3. Ver boletas presentadas</u>**

Ingresando en esta opción, se pueden visualizar todas las boletas generadas mediante el sistema y el estado en el que se encuentra cada una de ellas. La pantalla es similar a la siguiente:

| Menu Principal                                              | Cambiar Clave Da                 | tos de Registro Instru                |                                   |                        |                  |              |
|-------------------------------------------------------------|----------------------------------|---------------------------------------|-----------------------------------|------------------------|------------------|--------------|
| UCETSL                                                      | Sindicat<br>Sombrer<br>De La Rei | O DE TRAB<br>Eros y Lav<br>Pública Af | ajadores T<br>'aderos<br>Rgentina | INTOREROS              | 5,               |              |
| Boletas generadas<br>La actualización del estado de la      | as boletas puede der             | norar varios días en v                | verse reflejado en la pá <u>c</u> | ina luego de haberse r | ealizado el pago | en el banco. |
| Estados de las boletas:                                     |                                  |                                       |                                   |                        |                  |              |
| • Emitida (Habilitada para prese                            | ntar y realizar el pago e        | n banco)                              |                                   |                        |                  |              |
| <ul> <li>Vencida (Debe realizarse una</li> </ul>            | rectificativa pare poder         | presentar ese periodo                 | en el banco)                      |                        |                  |              |
| Paga (Boleta pagada en ba     En proceso de verificación po | INCO)                            | inimo                                 |                                   |                        |                  |              |
| Anulada                                                     |                                  |                                       |                                   |                        |                  |              |
| Periodo                                                     | Rectif                           | Fecha emision                         | Fecha vencimiento                 | Importe total          | Estado           | Accion       |
| Agosto 2015 (08/2015)                                       | NO                               | 21-10-2015                            | 21-12-2015                        | \$ 2.855,10            | Emitida          | Ver Boleta   |

Ingresando en el botón de "Ver boleta" se podrá visualizar y volver a imprimir el pdf con las boletas correspondientes.

### Datos de registro

En el menú azul que se encuentra en la parte superior de la pantalla, se podrá realizar el cambio de la clave de acceso, como así también la actualización de los datos de registro (mail, teléfono y nombre de contacto).

También se puede acceder a este instructivo.

Ante cualquier inconveniente técnico con el uso del sistema de boletas de depósito, escribir un mail a **boletasweb@uoetsylra.org.ar** 

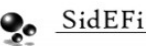

| TEMPLEADOS TIMTORIADA       | UNION OBREROS Y EMPLEA<br>SOMBREREROS Y LAVA                                                                               | <b>JOOS TINTOREROS,<br/>ADEROS DE LA</b>                                 | APORTE MENSUAL    | TALÓN BANCO |
|-----------------------------|----------------------------------------------------------------------------------------------------|--------------------------------------------------------------------------|-------------------|-------------|
| UCETSIL                     | REPÚBLICA ARG<br>Chile 1571 - (1100) Ciudad Autóno<br>Tel./Fax.: 4381-9040, 4381-5<br>e-mail: info@uoetsylra.org - Sitio W | ENTINA<br>ima de Buenos Aires<br>453, 4383-9674<br>eb: www.uoetsylra.org | FIRMA DEPOSITANTE |             |
| FEILIN SALIANAIN ALAN SURIN | Para pagar en: CTA. CTE. № 58.11                                                                                           | 7/60                                                                     | CARACTER          | SELLO BANCO |
|                             | NOTA DE CRÉDITO/BO                                                                                                    | LETA DE DEPÓSITO                                                         |                   |             |

| Sede      |                                                           | CU                                                                                                    | IT· 30-2222222-9                                                                                                    |  |
|-----------|-----------------------------------------------------------|----------------------------------------------------------------------------------------------------|----------------------------------------------------------------------------------------------------|--|
| Sede      |                                                           |                                                                                                    |                                                                                                    |  |
|           | 9                                                         | Period                                                                                                    | lo: Agosto/2015 - 0                                                                                                    |  |
| \$ 600,00 | ACCION SOCIAL                                             |                                                                                                    | \$ 360,00                                                                                                    |  |
| \$ 0,00   | SEGURO SEPELIO PATRONAL                                   |                                                                                                    | \$ 0,00                                                                                                    |  |
| \$ 0,00   | FONDO TURISMO TRABAJADOR                                  |                                                                                                    | \$ 240,00                                                                                                    |  |
| \$ 240,00 | TASA FONDO CAPACITACION                                   |                                                                                                    | \$ 0,00                                                                                                    |  |
| \$ 118,00 | SUELDOS                                                   |                                                                                                    | \$ 24.000,00                                                                                                    |  |
| 11        | NTERESES: \$ 128,22                                       |                                                                                                    | TOTAL: \$ 1.686,22                                                                                                    |  |
|           | TOTAL DEPOSITADO: \$ 1.6                                  |                                                                                                    |                                                                                                    |  |
|           | \$ 600,00<br>\$ 0,00<br>\$ 0,00<br>\$ 240,00<br>\$ 118,00 | Sede<br>\$600,00 ACCION SOCIAL<br>\$0,00 SEGURO SEPELIO PA<br>\$0,00 FONDO TURISMO TR<br>\$240,00 TASA FONDO CAPAC<br>\$118,00 SUELDOS<br>INTERESES: \$128,22 | Sede     Period       \$ 600,00     ACCION SOCIAL       \$ 0,00     SEGURO SEPELIO PATRONAL       \$ 0,00     FONDO TURISMO TRABAJADOR       \$ 240,00     TASA FONDO CAPACITACION       \$ 118,00     SUELDOS       INTERESES: \$ 128,22       TOTAL I |  |

de U.O.E.T.S.y.L.R.A. sin omitir ni falsear dato alguno que deba co ener, siendo la misma fiel expresión de la ve

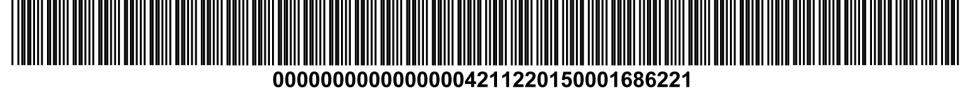

UNION OBREROS Y EMPLEADOS TINTOREROS,

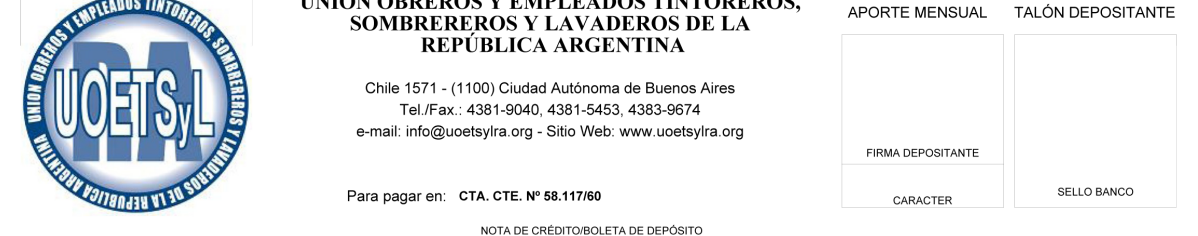

Ecoho do omisión: 21 10 2015

|                                 |           |                      | Fecha de emisión: 21-10-2015 |
|---------------------------------|-----------|----------------------|------------------------------|
| Razon Social: NOMBRE EMPRE      | ESA       |                      | CUIT: 30-2222222-9           |
| Rama Tintoreros                 | Sed       | е                    | Periodo: Agosto/2015 - 0     |
| CUOTA SINDICAL                  | \$ 600,00 | ACCION SOCIAL        | \$ 360,00                    |
| SEGURO SEPELIO TRABAJADOR       | \$ 0,00   | SEGURO SEPELIO PATRO | NAL \$ 0,00                  |
| APORTE SOLIDARIO                | \$ 0,00   | FONDO TURISMO TRABAJ | ADOR \$ 240,00               |
| FONDO TURISMO PATRONAL          | \$ 240,00 | TASA FONDO CAPACITAC | ION \$ 0,00                  |
| CONTRIBUCION ESPECIAL ART.37    | \$ 118,00 | SUELDOS              | \$ 24.000,00                 |
| SUBTOTAL: \$ 1.55               | 8,00 I    | NTERESES: \$ 128,22  | TOTAL: \$ 1.686,22           |
| Fecha de vencimiento: 21-12-201 | 5         | Т                    | OTAL DEPOSITADO: \$ 1.686,22 |

claro que los datos co ear dato alguno que deba contener, siendo la misma fiel expresión de la verdad

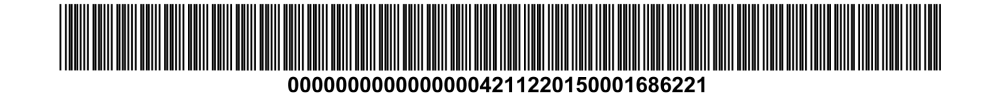

En la segunda hoja se genera también el detalle de la nomina de trabajadores y los importes por concepto que fueron pagados, para referencia de la propia empresa.

|                   | ASOCIACION MUTUAL AFILIADOS A LA UNION<br>OBREROS, TINTOREROS, SOMBREREROS Y                                                                    | APORTE MENSUAL    | TALÓN BANCO         |
|-------------------|----------------------------------------------------------------------------------------------------|-------------------|---------------------|
| A.M.A.U.O.T.S.Y.L | LAVADEROS<br>Chile 1571 - (1100) Ciudad Autónoma de Buenos Aires<br>Tel./Fax.: 4381-9040, 4381-5453, 4383-9674<br>e-mail: amauotsyl@hotmail.com | FIRMA DEPOSITANTE |                     |
|                   | Para pagar en: CTA. CTE. Nº 59.922/11<br>NOTA DE CRÉDITO/BOLETA DE DEPÓSITO                                                                     | CARACTER          | SELLO BANCO         |
|                   |                                                                                                    | Fecha de o        | emisión: 21-10-2015 |

| Razon Social: NOMBRE EN | /IPRESA | CUIT: 30-2222222-9       |
|-------------------------|---------|--------------------------|
| Rama Tintoreros         | Sede    | Periodo: Agosto/2015 - 0 |
|                         |         |                          |

| SUBTOTAL                | \$ 840.00 | + _ ·····,·· | INTERESES: \$ 6 | <u> </u>     | T(           | OTAL: \$ 909.13 |
|-------------------------|-----------|--------------|-----------------|--------------|--------------|-----------------|
| SUELDOS                 |           | \$ 24.000,00 | AFILIADOS       | 2            | NO AFILIADOS | 0               |
| TASA FONDO CONVENCIONAL |           | \$ 0,00      | FIN CULTURAL    |              | 0            | \$ 0,00         |
| CUOTA MUTUAL            |           | \$ 600,00    | SEGURO SEPE     | LIO PATRONAL | -            | \$ 240,00       |

Declaro que los datos consignados en este formulario son correctos y completos y que he confeccionado la presente declaración jurada utilizando el programa aplicativo de U.O.E.T.S.y.L.R. sin omitir ni falsear dato alguno que deba contener, siendo la misma fiel expresión de la verdad.

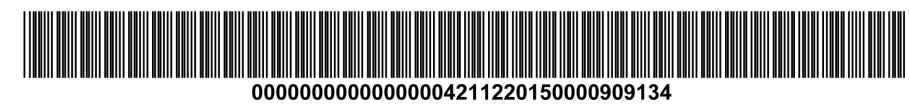

| TALÓN DEPOSITANTE                                                                                                    | APORTE MENSUAL                                                                           | SOMBREREROS Y                                                                    | OBREROS, TINTOREROS, S                                                                       | AS                                                                            |                                                                                               |
|----------------------------------------------------------------------------------------------------|------------------------------------------------------------------------------------------|----------------------------------------------------------------------------------|----------------------------------------------------------------------------------------------|-------------------------------------------------------------------------------|-----------------------------------------------------------------------------------------------|
|                                                                                                    |                                                                                          | DS                                                                               | LAVADERO                                                                                     |                                                                               |                                                                                               |
|                                                                                                    | FIRMA DEPOSITANTE                                                                        | ma de Buenos Aires<br>453, 4383-9674<br>mail.com                                 | Chile 1571 - (1100) Ciudad Autóno<br>Tel./Fax.: 4381-9040, 4381-54<br>e-mail: amauotsyl@hoti | I.S.Y.L.                                                                      | A.M.A.U.O.T                                                                                   |
|                                                                                                    |                                                                                          |                                                                                  |                                                                                              |                                                                               |                                                                                               |
| SELLO BANCO                                                                                                    | CARACTER                                                                                 | 1                                                                                | Para pagar en: CTA. CTE. Nº 59.922/11                                                        |                                                                               |                                                                                               |
|                                                                                                    |                                                                                          |                                                                                  |                                                                                              |                                                                               |                                                                                               |
|                                                                                                    |                                                                                          | LETA DE DEPOSITO                                                                 | NOTA DE CREDITO/BO                                                                           |                                                                               |                                                                                               |
|                                                                                                    |                                                                                          | ILETA DE DEPOSITO                                                                | NOTA DE CREDITO/BO                                                                           |                                                                               |                                                                                               |
| e emisión: 21-10-2015                                                                                                    | Fecha de                                                                                 | LETA DE DEPOSITO                                                                 | NOTA DE CREDITOIBO                                                                           |                                                                               |                                                                                               |
| ə emisión: 21-10-2015<br>-2222222-9                                                                                              | Fecha de<br><b>CUIT:</b> 30-2                                                            | LETA DE DEPOSITO                                                                 | IPRESA                                                                                       | NOMBRE EM                                                                     | Razon Social:                                                                                 |
| e emisión: 21-10-2015<br>-2222222-9<br><b>ɔsto/2015 - 0</b>                                                                      | Fecha de<br>CUIT: 30-2<br>Periodo: Agos                                                  | e                                                                                | IPRESA<br>Sed                                                                                | NOMBRE EM                                                                     | Razon Social:<br>Rama Tintorerc                                                               |
| e emisión: 21-10-2015<br>-22222222-9<br>osto/2015 - 0<br>\$ 240,00                                                               | Fecha de<br>CUIT: 30-2<br>Periodo: Agos                                                  | e<br>SEGURO SEPELIO PA                                                           | IPRESA<br>\$ 600,00                                                                          | NOMBRE EM<br>os                                                               | Razon Social:<br>Rama Tintorerc<br>CUOTA MUTUAL                                               |
| e emisión: 21-10-2015<br>-2222222-9<br>osto/2015 - 0<br>\$ 240,00<br>\$ 0,00                                                     | Fecha de<br>CUIT: 30-2<br>Periodo: Agos<br>RONAL<br>REATIVO                              | e<br>SEGURO SEPELIO PA'<br>FIN CULTURAL Y REC                                    | IPRESA<br>\$ 600,00<br>\$ 0,00                                                               | NOMBRE EM<br>DS<br>-<br>DNVENCIONAL                                           | Razon Social:<br>Rama Tintorerc<br>CUOTA MUTUAL<br>TASA FONDO CC                              |
| e emisión: 21-10-201<br>-2222222-9<br>osto/2015 - 0<br>\$ 240,00<br>\$ 0,00<br>ADOS                                              | Fecha de<br>CUIT: 30-2<br>Periodo: Agos<br>RONAL<br>REATIVO<br>2 NO AFILIA               | e<br>SEGURO SEPELIO PA'<br>FIN CULTURAL Y REC<br>AFILIADOS                       | IPRESA<br>\$ 600,00<br>\$ 0,00<br>\$ 24.000,00                                               | NOMBRE EM<br>DS<br>-<br>DNVENCIONAL                                           | Razon Social:<br>Rama Tintorerc<br>CUOTA MUTUAL<br>TASA FONDO CC<br>SUELDOS                   |
| e emisión: 21-10-201<br>-2222222-9<br>osto/2015 - 0<br>\$ 240,00<br>\$ 0,00<br>ADOS (0<br>TOTAL: \$ 909,13                       | Fecha de<br>CUIT: 30-2<br>Periodo: Agos<br>RONAL<br>REATIVO<br>2 NO AFILIA               | e<br>SEGURO SEPELIO PA<br>FIN CULTURAL Y REC<br>AFILIADOS<br>INTERESES: \$ 69,13 | IPRESA<br>\$ 600,00<br>\$ 0,00<br>\$ 24.000,00<br>\$ 840,00                                  | NOMBRE EM<br>DS<br>-<br>-<br>-<br>ONVENCIONAL<br>-<br>SUBTOTAL:               | Razon Social:<br>Rama Tintorerc<br>CUOTA MUTUAL<br>TASA FONDO CC<br>SUELDOS                   |
| e emisión: 21-10-201<br>-2222222-9<br>osto/2015 - 0<br>\$ 240,00<br>\$ 0,00<br>ADOS (0<br>TOTAL: \$ 909,13<br>DSITADO: \$ 909,13 | Fecha de<br>CUIT: 30-2<br>Periodo: Agos<br>RONAL<br>REATIVO<br>2 NO AFILIA<br>TOTAL DEPO | e<br>SEGURO SEPELIO PA<br>FIN CULTURAL Y REC<br>AFILIADOS<br>INTERESES: \$ 69,13 | IPRESA<br>\$ 600,00<br>\$ 0,00<br>\$ 24.000,00<br>\$ 840,00<br>2015                          | NOMBRE EM<br>os<br>-<br>-<br>-<br>ONVENCIONAL<br>SUBTOTAL:<br>imiento: 21-12- | Razon Social:<br>Rama Tintorerc<br>CUOTA MUTUAL<br>TASA FONDO CC<br>SUELDOS<br>Fecha de venci |

| 0000000000000004211220150000909134 |
|------------------------------------|

En la segunda hoja se genera también el detalle de la nomina de trabajadores y los importes por concepto que fueron pagados, para referencia de la propia empresa.

....

| •                                                           | INSTITUTO D<br>DE LA IN                                                                                                    | E FORMACION Y CAPACITACIÓN<br>IDUSTRIA DE TINTORERÍAS Y<br>LAVANDERÍAS                                                                                                    | APORTE MENSUAL                                                                  | TALÓN BANCO                                                                                                    |
|-------------------------------------------------------------|----------------------------------------------------------------------------------------------------|----------------------------------------------------------------------------------------------------|---------------------------------------------------------------------------------|----------------------------------------------------------------------------------------------------|
| 16                                                          | Chile 1571<br>Tel./Fa<br>e-mail: instituto@u                                                                                                    | - (1100) Ciudad Autónoma de Buenos Aires<br>ax.: 4381-9040, 4381-5453, 4383-9674<br>oetsylra.org - Sitio Web: www.institutouoetsylra.org                                                                                                    | FIRMA DEPOSITANTE                                                               |                                                                                                    |
| I.F.C.I.T.Y.                                                | Para pagar en                                                                                                    | CTA. CTE. Nº 200.192/12<br>NOTA DE CREDITO/BOLETA DE DEPÓSITO                                                                                                    | CARACTER                                                                        | SELLO BANCO                                                                                                    |
|                                                             |                                                                                                    |                                                                                                    | Fecha de                                                                        | emisión: 21-10-201                                                                                                    |
| Razon Social:                                               | NOMBRE EMPRESA                                                                                                    |                                                                                                    | CUIT:                                                                           | 30-22222222                                                                                                    |
| Rama Tintorero                                              | S                                                                                                    | Sede                                                                                                    | Periodo                                                                         | o: Agosto/2015 - (                                                                                                    |
| APORTE PATRO                                                | NAL CAPACITACION                                                                                                    | \$ 240,00                                                                                                    |                                                                                 |                                                                                                    |
| SUELDOS                                                     |                                                                                                    | \$ 24.000,00                                                                                                    |                                                                                 |                                                                                                    |
|                                                             | SUBTOTAL: \$ 240,00                                                                                                    | INTERESES: \$ 19,75                                                                                                    |                                                                                 | TOTAL: \$ 259,7                                                                                                    |
| Fecha de vencir                                             | miento: 21-12-2015                                                                                                    |                                                                                                    | TOTAL DEPO                                                                      | SITADO: \$ 259,7                                                                                                    |
|                                                             | 00000                                                                                                    | 00000000000004211220150000259756                                                                                                    |                                                                                 |                                                                                                    |
|                                                             | 00000<br>00000<br>INSTITUTO D<br>DE LA IN<br>Chile 1571<br>Tel.Fä<br>e.mail: instituto@u                                                                                                  | DO000000000004211220150000259756<br>DE FORMACIÓN Y CAPACITACIÓN<br>IDUSTRIA DE TINTORERÍAS Y<br>LAVANDERÍAS<br>- (1100) Ciudad Autónoma de Buenos Aires<br>ax: 4381-9040, 4381-5453, 4383-9674<br>actevira ora - Sitio Web uman inetit una etevira ora                                                                                                    | APORTE MENSUAL                                                                  | TALÓN DEPOSITANTE                                                                                                    |
|                                                             | O0000<br>INSTITUTO D<br>DE LA IN<br>Chile 1571<br>Tel./Fa<br>e-mail: instituto@u                                                                                                    | DO000000000004211220150000259756<br>E FORMACIÓN Y CAPACITACIÓN<br>IDUSTRIA DE TINTORERÍAS Y<br>LAVANDERÍAS<br>- (1100) Ciudad Autónoma de Buenos Aires<br>ax.: 4381-9040, 4381-5453, 4383-9674<br>oetsylra.org - Sitio Web: www.institutouoetsylra.org                                                                                                    | APORTE MENSUAL                                                                  | TALÓN DEPOSITANTE                                                                                                    |
|                                                             | O0000<br>INSTITUTO D<br>DE LA IN<br>Chile 1571 ·<br>Tel./Fa<br>e-mail: instituto@u<br>Para pagar en                                                                                       | DO000000000004211220150000259756                                                                                                    | APORTE MENSUAL FIRMA DEPOSITANTE CARACTER                                       | TALÓN DEPOSITANTE<br>SELLO BANCO                                                                                                    |
|                                                             | O0000<br>INSTITUTO D<br>DE LA IN<br>Chile 1571 :<br>Tel./Fa<br>e-mail: instituto@u<br>Para pagar en                                                                                       | DO000000000004211220150000259756<br>DE FORMACIÓN Y CAPACITACIÓN<br>IDUSTRIA DE TINTORERÍAS Y<br>LAVANDERÍAS<br>- (1100) Ciudad Autónoma de Buenos Aires<br>ax.: 4381-9040, 4381-5453, 4383-9674<br>oetsylra.org - Sitio Web: www.institutouoetsylra.org<br>:<br>:<br>CTA. CTE. Nº 200.192/12<br>NOTA DE CRÉDITO/BOLETA DE DEPÓSITO                                              | APORTE MENSUAL                                                                  | TALÓN DEPOSITANTE                                                                                                    |
|                                                             | O0000<br>INSTITUTO D<br>DE LA IN<br>Chile 1571.<br>Tel./Fa<br>e-mail: instituto@u<br>Para pagar en                                                                                        | DO000000000004211220150000259756<br>DE FORMACIÓN Y CAPACITACIÓN<br>IDUSTRIA DE TINTORERÍAS Y<br>LAVANDERÍAS<br>- (1100) Ciudad Autónoma de Buenos Aires<br>ax: 4381-9040, 4381-5453, 4383-9674<br>oetsylra.org - Sítio Web: www.institutouoetsylra.org<br>::<br>::<br>CTA. CTE. № 200.192/12<br>NOTA DE CREDITOIBOLETA DE DEPÓSITO                                              | APORTE MENSUAL<br>FIRMA DEPOSITANTE<br>CARACTER                                 | TALÓN DEPOSITANTE<br>SELLO BANCO                                                                                                    |
| Razon Social:                                               | O0000<br>O0000<br>INSTITUTO D<br>DE LA IN<br>Chile 1571 ·<br>Tel./Fa<br>e-mail: instituto@u<br>Para pagar en<br>NOMBRE EMPRESA                                                            | DO000000000004211220150000259756                                                                                                    | APORTE MENSUAL                                                                  | TALÓN DEPOSITANTE<br>SELLO BANCO<br>emisión: 21-10-201:<br>30-22222222-5                                                             |
| Razon Social:<br>Rama Tintorero                             | O0000<br>INSTITUTO D<br>DE LA IN<br>Chile 1571<br>Tel./Fa<br>e-mail: instituto@u<br>Para pagar en<br>NOMBRE EMPRESA<br>S                                                                  | COOOOOOOOOOOOOOOOOOOOOOOOOOOOOOOOOOOOO                                                                                                    | APORTE MENSUAL FIRMA DEPOSITANTE CARACTER Fecha de CUIT: Periodo                | TALÓN DEPOSITANTA<br>SELLO BANCO<br>emisión: 21-10-201:<br>30-2222222-5<br>c: Agosto/2015 - 0                                        |
| Razon Social:<br>Rama Tintorero                             | O0000<br>O0000<br>INSTITUTO D<br>DE LA IN<br>Chile 1571.<br>Tel./Fa<br>e-mail: instituto@u<br>Para pagar en<br>NOMBRE EMPRESA<br>s                                                        | DO000000000004211220150000259756                                                                                                    | APORTE MENSUAL FIRMA DEPOSITANTE CARACTER Fecha de CUIT: Periodo                | TALÓN DEPOSITANTE<br>SELLO BANCO<br>emisión: 21-10-201:<br>30-22222222-5<br>c: Agosto/2015 - (                                       |
| Razon Social:<br>Rama Tintorero                             | O0000<br>INSTITUTO D<br>DE LA IN<br>Chile 1571 :<br>Tel./Fa<br>e-mail: instituto@u<br>Para pagar en<br>NOMBRE EMPRESA<br>s<br>NAL CAPACITACION                                            | DO0000000000004211220150000259756<br>DE FORMACIÓN Y CAPACITACIÓN<br>IDUSTRIA DE TINTORERÍAS Y<br>LAVANDERÍAS<br>- (1100) Ciudad Autónoma de Buenos Aires<br>ax.: 4381-9040, 4381-5453, 4383-9674<br>oetsylra.org - Sítio Web: www.institutouoetsylra.org<br>:<br>:<br>:<br>:<br>:<br>:<br>:<br>:<br>:<br>:<br>:<br>:<br>:                                                       | APORTE MENSUAL<br>FIRMA DEPOSITANTE<br>CARACTER<br>Fecha de<br>CUIT:<br>Periodo | TALÓN DEPOSITANTE<br>SELLO BANCO<br>emisión: 21-10-201:<br>30-2222222-4<br>b: Agosto/2015 - 0                                        |
| Razon Social:<br>Rama Tintorero<br>APORTE PATRON<br>SUELDOS | O0000<br>INSTITUTO D<br>DE LA IN<br>Chile 1571<br>Tel./Fa<br>e-mail: instituto@u<br>Para pagar en<br>NOMBRE EMPRESA<br>s<br>VAL CAPACITACION                                              | E FORMACIÓN Y CAPACITACIÓN<br>DUSTRIA DE TINTORERÍAS Y<br>LAVANDERÍAS<br>- (1100) Ciudad Autónoma de Buenos Aires<br>ax:: 4381-9040, 4381-5453, 4383-9674<br>oetsylra.org - Sitio Web: www.institutouoetsylra.org<br>etsylra.org - Sitio Web: www.institutouoetsylra.org<br>CTA. CTE. Nº 200.192/12<br>NOTA DE CREDITO/BOLETA DE DEPÓSITO<br>SECIE<br>\$ 240,00<br>\$ 24.000,00 | APORTE MENSUAL FIRMA DEPOSITANTE CARACTER FECha de CUIT: Periodo                | TALÓN DEPOSITANTA<br>SELLO BANCO<br>emisión: 21-10-201:<br>30-2222222-5<br>c: Agosto/2015 - 0                                        |
| Razon Social:<br>Rama Tintorero<br>APORTE PATRON<br>SUELDOS | O0000<br>INSTITUTO D<br>DE LA IN<br>Chile 1571<br>Tel./Fa<br>e-mail: instituto@u<br>Para pagar en<br>NOMBRE EMPRESA<br>S<br>NAL CAPACITACION<br>SUBTOTAL: \$ 240,00<br>piento: 21-12-2015 | E FORMACIÓN Y CAPACITACIÓN<br>IDUSTRIA DE TINTORERÍAS Y<br>LAVANDERÍAS<br>- (1100) Ciudad Autónoma de Buenos Aires<br>ax: 4381-9040, 4381-5453, 4383-9674<br>oetsylra.org - Sitio Web: www.institutouoetsylra.org<br>et CTA. CTE. Nº 200.192/12<br>NOTA DE CREDITO/BOLETA DE DEPÓSITO<br>Secle<br>\$ 240,00<br>\$ 240,000<br>INTERESES: \$ 19,75                                | APORTE MENSUAL<br>FIRMA DEPOSITANTE<br>CARACTER<br>Fecha de<br>CUIT:<br>Periodo | TALÓN DEPOSITANTA<br>SELLO BANCO<br>emisión: 21-10-201:<br>30-2222222-5<br>c: Agosto/2015 - 0<br>TOTAL: \$ 259,7<br>SITADO: \$ 259,7 |

En la segunda hoja se genera también el detalle de la nomina de trabajadores y los importes por concepto que fueron pagados, para referencia de la propia empresa.